| auサービ<br>ス   | 海外設定               | 海外利用中に留守番電話や転送電話<br>を開始/停止するかどうかを設定し<br>ます。    |
|--------------|--------------------|------------------------------------------------|
|              | ガイド言語を変<br>更       | ガイダンスのガイド言語を変更でき<br>ます。                        |
|              | オプションサー<br>ビスを使用   | オプションサービス申し込み画面に<br>移動します。                     |
|              | Webサイトに<br>移動      | auのWebサイト画面に移動します。                             |
|              | 電話(157)            | お客さまセンター(157/通話料無<br>料)へ電話をかけます。               |
| その他の<br>通話設定 | 近くの場所を検<br>索       | 近くの企業および施設の電話番号や<br>その他の情報を「スポット」タブに表<br>示します。 |
|              | 番号が未登録の<br>連絡先を非表示 | 電話番号が登録されている連絡先の<br>みを「連絡先」タブに表示します。           |
|              | 発信者情報を表<br>示       | 各発信者の最新の連絡先情報を表示<br>します。                       |
|              | 補聴器                | 補聴器を利用するために本製品の音<br>質を最適化します。                  |
| 電話アプリについて    |                    | 本アプリについての情報を確認しま<br>す。                         |

# 番号指定拒否の設定をする

あらかじめ「番号指定拒否」(▶P.49)に電話番号を追加 しておくと、着信を自動的に拒否します。

### ■「番号指定拒否」に電話番号を追加する

着信を拒否する電話番号を登録します。

#### 1 通話設定画面→[番号指定拒否]

•「不明な発信者を拒否」をオンにすると、電話番号を通知 できない着信を拒否できます。

#### 2 拒否したい電話番号を入力

•「履歴」/「連絡先」をタップすると、通話履歴や連絡先から電話番号を選択できます。

# 3 [ + ]

## クイック拒否メッセージを編集する

電話を応答できないときに送信するメッセージ(SMS)を編 集します。

1 通話設定画面→[クイック拒否メッセージ] クイック拒否メッセージー覧画面が表示されます。

2 編集したいクイック拒否メッセージを選択

3 クイック拒否メッセージを編集→[保存]

# **M**memo

- ◎ クイック拒否メッセージを新規作成する場合は、「メッセージ を入力」欄にクイック拒否メッセージを入力→[+]と操作し ます。
- ◎ クイック拒否メッセージ一覧画面で、削除したいクイック拒 否メッセージの「-」をタップすると、クイック拒否メッセー ジを削除することができます。

連絡先

# 連絡先を登録する

電話帳(連絡先)の連絡先画面では、連絡先の各種情報が表示 されます。連絡先に写真を追加することもできます。

# **I**memo

- ◎ 連絡先に登録された電話番号や名前は、事故や故障によって 消失してしまうことがあります。大切な電話番号などは控え ておかれることをおすすめします。事故や故障が原因で登録 内容が変化・消失した場合の損害および逸失利益につきまし ては、当社では一切の責任を負いかねますのであらかじめご 了承ください。
- ◎「アカウントを登録する」(▶P.97)を利用して、サーバー に保存されたGoogleの連絡先などと本製品の連絡先を同期 できます。

### 1 アプリー覧画面で[連絡先]

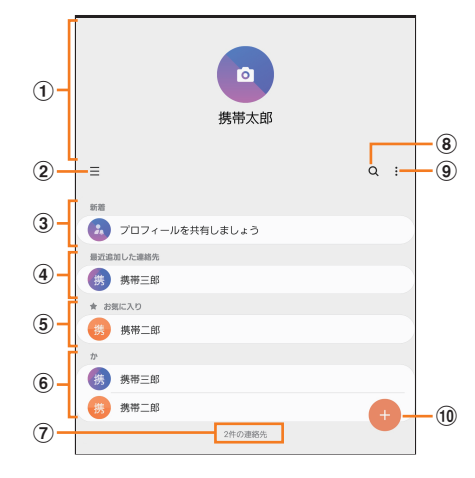

### ① プロフィール(▶P.51「プロフィールを編集する」)

#### (2) ≡

タップするとアプリの設定、連絡先一覧の表示切替、グ ループの編集、連絡先の管理などの操作ができます。

### ③ 連絡先の共有

他のGalaxyアカウントを持つメンバーとアルバム、イベ ント、容量の大きいファイルなどを共有できます。 ・Galaxyアカウントを登録する必要があります。

④ 最近追加した連絡先

### ⑤ お気に入りの連絡先

⑥ 連絡先一覧

連絡先をタップすると連絡先詳細画面が表示され、アイ コンをタップして電話発信やメッセージ送信などの操作 ができます。

#### ⑦ 連絡先登録件数

(8) Q

名前や電話番号などで、連絡先を検索できます。

9:

メニューを表示します。

11 連絡先登録ボタン